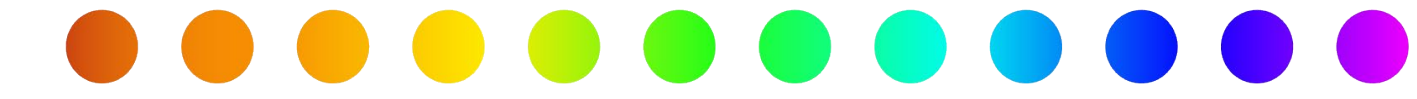

# **Utility Permit Closeout**

# A RULIS Job Aid

**Roles Impacted** 

Utility Consultant Utility Owner District Permit Coordinator Inspector Last Revised

September 23, 2024

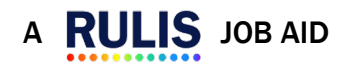

U

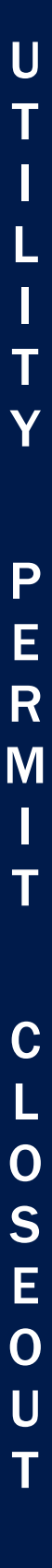

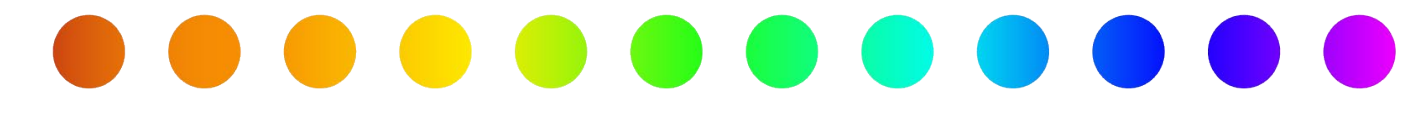

# Introduction

This job aid will detail the procedure for closing out a utility permit in RULIS, including submitting as-builts and completing construction, in accordance with the **RULIS Utility Permit Application Workflow**. This process requires action from the **District Permit Coordinator**, **Inspector**, and the **Utility Consultant** or **Utility Owner** who is managing the utility permit.

# **Process Overview**

- Entering End of Work Date
- <u>As-Builts</u>
- <u>Construction Completion Approval</u>
- Administrative Close

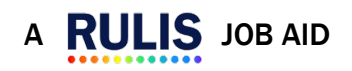

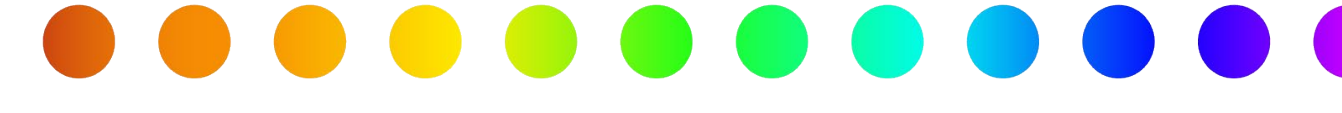

#### **Entering End of Work Date**

The RULIS system will automatically send two reminders to the permit holder to enter the **End of Work Date**. The first reminder is 7 days before the **Scheduled End Date** and the second notice is sent 1 day before the **Scheduled End Date**.

1. From Action Required, select Process Application from the Action dropdown to enter the End of Work Date on the Utility Permit (/UP).

| tion Requi       | red                             |                                              |           |                                                                                       |                                           |              |                  |
|------------------|---------------------------------|----------------------------------------------|-----------|---------------------------------------------------------------------------------------|-------------------------------------------|--------------|------------------|
| Search           |                                 | Q                                            | (Se<br>Ap | earching fields : Reference Number, Utili<br>plication Type, Title, Work Description) | ty Owner, Application Number, Utility Cor | nsultant, St | ate Routes, City |
| iction ~         | Application Number v            | State Routes                                 | ×         | Status                                                                                | <ul> <li>Status change date +</li> </ul>  | ×            | City             |
| © ACTION+        | 00002/20220809/08041/11019      | US0190-KG: From milepost 464 To milepost 466 | -         | New Schedule Proposal                                                                 | 03/10/2023                                |              |                  |
| O ACTION+        | 00002/20221207/08260/11325/UP/A | FM1223-KG                                    |           | Work in Progress                                                                      | 03/09/2023                                |              |                  |
| Process Applicat | ion 0230210/08429/11560/UP      | US0084-KG, US0084-LG, US0084-RG              |           | Construction Start Date Entered                                                       | 03/09/2023                                |              | McGregor         |
| Vew Application  | 0230308/08467/11617             |                                              |           | Entering Design                                                                       | 03/08/2023                                |              |                  |
| Reassion applica | 0230302/08457/11607             |                                              |           | Entering Design                                                                       | 03/02/2023                                |              |                  |
| O ACTION+        | 00002/20230213/08432/11565      |                                              |           |                                                                                       | 02/13/2023                                |              |                  |
| O ACTION+        | 00002/20230213/08431/11564      |                                              |           | Entering Design                                                                       | 02/13/2023                                |              |                  |
| © ACTION+        | 00002/20230207/08420/11551      |                                              |           | Entering Design                                                                       | 02/07/2023                                |              |                  |
| O ACTION+        | 00002/20230207/08419/11550      |                                              |           | Entering Design                                                                       | 02/07/2023                                |              |                  |
| O ACTION+        | 00002/20230127/08410/11539      |                                              |           | Entering Design                                                                       | 01/27/2023                                |              |                  |
| C ACTION+        | 00002/20230119/08408/11536      |                                              |           | Entering Design                                                                       | 01/19/2023                                |              | Georgetown       |
|                  | 00002/20230119/08/07/11535      |                                              |           | Entering Design                                                                       | 01/19/2023                                |              |                  |
| CTION+           | 00002120230113/00407711333      |                                              |           |                                                                                       |                                           |              |                  |

2. A notification will appear when you open the utility permit reminding you to enter the **End of Work Date** and then select the **Submit End of Construction Date** button.

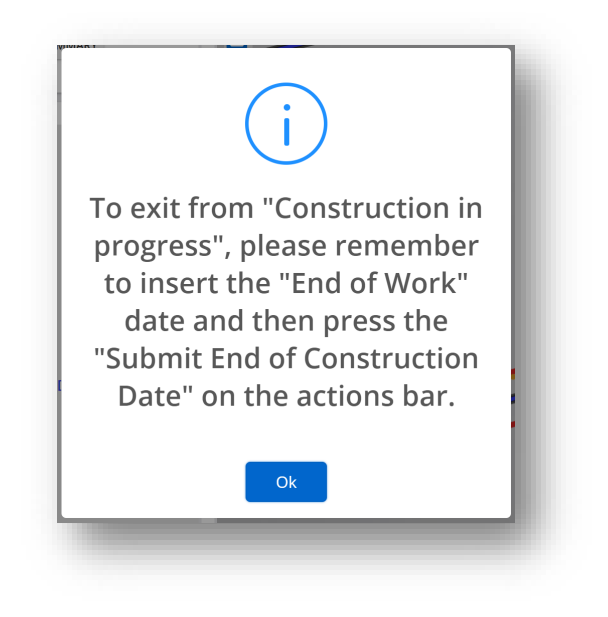

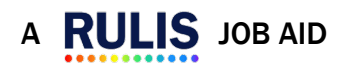

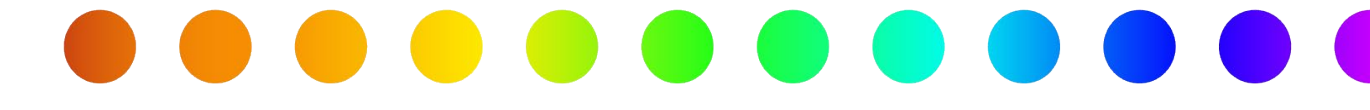

 The Submit End of Work Date button is disabled until you enter the date in the Timeframe node. To do this, double click on the Timeframe node in the tree and enter the Actual Schedule: End of Work Date.

| The earliest available start d  | ate is at least one full busine   | ss day l | ater the | an the date  | you su | bmit this | request | . If you   | are fil | ling ou | t this a | pplica | tion an       | nd sul  | bmitting it dur | ing    |
|---------------------------------|-----------------------------------|----------|----------|--------------|--------|-----------|---------|------------|---------|---------|----------|--------|---------------|---------|-----------------|--------|
| earliest start date would be    | Thursday.                         | une ron  | owing    | business day | yourt  | ne secon  | Judsine | ss uay.    | FULL    | campie  | , 11 500 | miller | 3 011 14      | ie su a | y at 10.00 ann  | une // |
| Proposed Schedule:              |                                   |          |          |              |        |           |         |            |         |         |          |        |               |         |                 |        |
| Electri vm.returnDefaultValueFo | Label("Segment") From / to        | 01/0     | 8/2023   | - 03/28/2023 |        |           |         |            |         |         |          |        |               | 0       |                 |        |
| by : Con Duration:              | Working days                      | 6        |          |              |        |           |         |            |         |         |          |        |               | 0       |                 | 1      |
| eted nod                        |                                   |          |          |              |        |           |         |            |         |         |          |        |               |         |                 | E.S.   |
| Applicati Actual Schedule:      | Actual Schedule:<br>Start of Work | -        | 01/08/   | 2022         |        |           |         |            |         |         |          |        |               |         |                 | 1 A    |
| Applicati                       | End of Work                       | -        | 017087   | 2022         |        |           |         |            |         |         |          |        |               |         |                 |        |
| Applicati<br>Applicat           |                                   |          | Insert   | Date         |        |           |         |            |         |         |          |        |               |         |                 |        |
| C Amer<br>C Ackn                | Notes                             | File     | Edit     | View Insert  | Form   | nat Tools |         |            |         |         |          |        |               |         |                 |        |
| G DPC<br>G Texa                 |                                   | 6        | 0        | Paragraph    | ~      | B I       | F       | <b>=</b> 3 | ≣       | i≣      | ie a     | a      | $\rightarrow$ | 53      | ۲               |        |
| 1.Tir                           |                                   |          |          |              |        |           |         |            |         |         |          |        |               |         |                 | The l  |
| T.                              |                                   |          |          |              |        |           |         |            |         |         |          |        |               |         |                 | 12     |

 After the End of Work Date is entered, the Submit End of Construction Date button will become enabled. Select this button to move the permit to a status of Construction Completed – Waiting for Inspector Approval. The utility permit will then be sent to the assigned Inspector so they can complete the inspection.

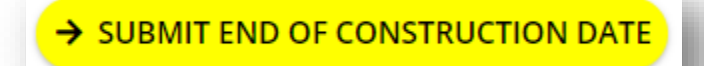

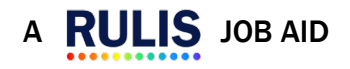

0

U

Т

U

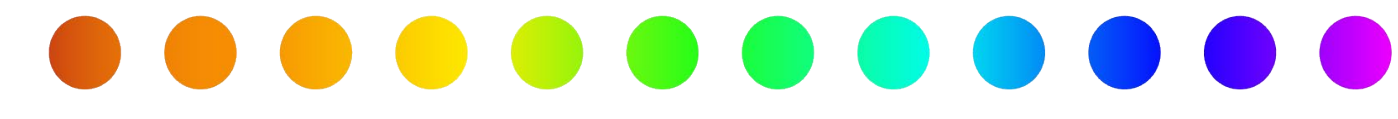

### **As-Builts**

After construction is completed, the **District Permit Coordinator** or **Inspector** will determine whether **As-Builts** are mandatory. For step-by-step guidance on uploading As-Builts, please review the **RULIS Importing Vector Files Job Aid**.

Uploading as-built data is always recommended, even when not required. If the As-Built data is **not** required, the system will use the original design data to share with others working in the same area.

As-Built data will be reviewed by TxDOT. TxDOT may require modification or adjustments before as-builts are accepted.

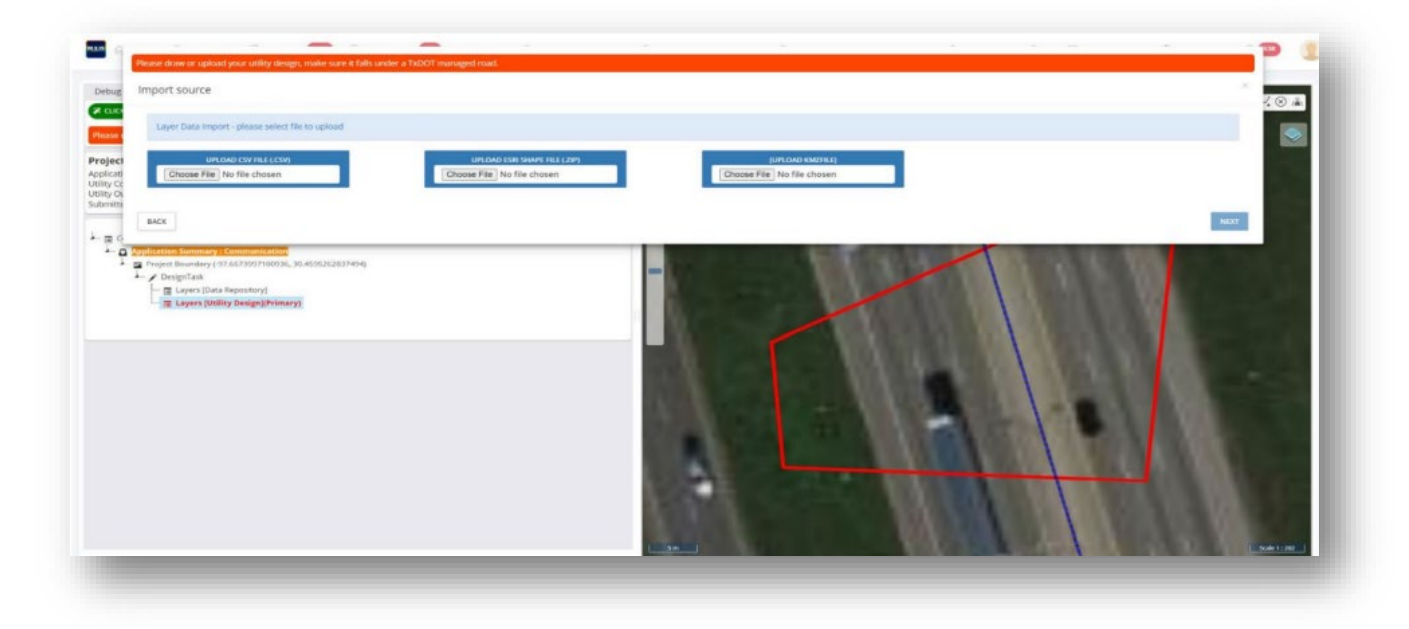

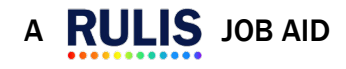

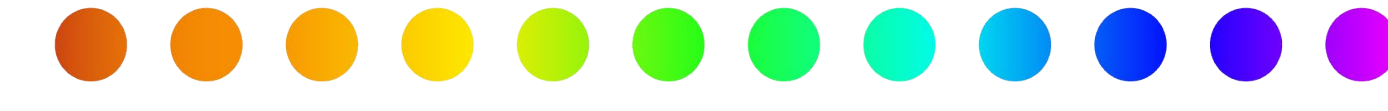

#### **Construction Completion Approval**

After the As-Builts are accepted by TxDOT, the **Utility Owner** or **Utility Consultant** that is managing the permit will need to **Finalize Construction Completion**.

 From Action Required, select Process Application from the Action dropdown next to the permit that is in a status of Construction Completed – Waiting for Inspector Approval.

| ction Req     | juired                                 |                                              |           |                                                                                     |                                           |              |                |
|---------------|----------------------------------------|----------------------------------------------|-----------|-------------------------------------------------------------------------------------|-------------------------------------------|--------------|----------------|
| Search        |                                        | ٩.                                           | (Se<br>Ap | earching fields : Reference Number, Uti<br>plication Type, Title, Work Description) | ity Owner, Application Number, Utility Co | nsultant, Si | ate Routes, Ci |
| Action        | <ul> <li>Application Number</li> </ul> | State Routes                                 | ×         | Status                                                                              | <ul> <li>Status change date +</li> </ul>  | Ň            | City           |
| O ACTION+     | 00002/20220809/08041/11019             | US0190-KG: From milepost 464 To milepost 466 |           | New Schedule Proposal                                                               | 03/10/2023                                |              |                |
| © ACTION+     | 00002/20221207/08260/11325/UP/A        | FM1223-KG                                    |           | Work in Progress                                                                    | 03/09/2023                                |              |                |
| Process Appl  | ication 0230210/08429/11560/UP         | US0084-KG, US0084-LG, US0084-RG              |           | Construction Start Date Entered                                                     | 03/09/2023                                |              | McGregor       |
| View Applicat | ton 0230308/08467/11617                |                                              |           | Entering Design                                                                     | 03/08/2023                                |              |                |
| Reassion and  | D230302/08457/11607                    |                                              |           | Entering Design                                                                     | 03/02/2023                                |              |                |
| O ACTION+     | 00002/20230213/08432/11565             |                                              |           |                                                                                     | 02/13/2023                                |              |                |
| O ACTION+     | 00002/20230213/08431/11564             |                                              |           | Entering Design                                                                     | 02/13/2023                                |              |                |
| © ACTION+     | 00002/20230207/08420/11551             |                                              |           |                                                                                     | 02/07/2023                                |              |                |
| O ACTION+     | 00002/20230207/08419/11550             |                                              |           | Entering Design                                                                     | 02/07/2023                                |              |                |
| © ACTION+     | 00002/20230127/08410/11539             |                                              |           | Entering Design                                                                     | 01/27/2023                                |              |                |
| © ACTION+     | 00002/20230119/08408/11536             |                                              |           | Entering Design                                                                     | 01/19/2023                                |              | Georgetown     |
| ♦ ACTION+     | 00002/20230119/08407/11535             |                                              |           |                                                                                     | 01/19/2023                                |              |                |
| ¢ ACTION+     | 00002/20230118/08406/11534             |                                              |           | Entering Design                                                                     | 01/18/2023                                |              |                |
| O ACTION+     | 00002/20230106/08392/11508/UP          | UA0077-KG, UA0077-KG, UA0077-KG, UA0077-KG   |           | Construction in Progress                                                            | 01/06/2023                                |              |                |
| A 107001      | 00002/20230106/08392/11508             |                                              |           | Waiting for As-Ruilt                                                                | 01/06/2023                                |              |                |

 The Finalize Construction Completion button will be enabled. Select this button to move the permit to a status of Construction Completion Approved. This is the end of the RULIS utility permit workflow and the permit moves out of the Action Required queue.

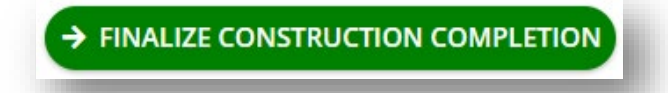

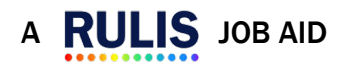

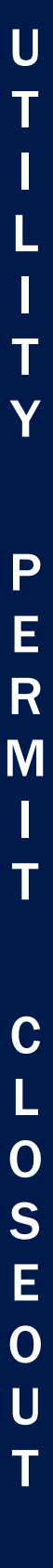

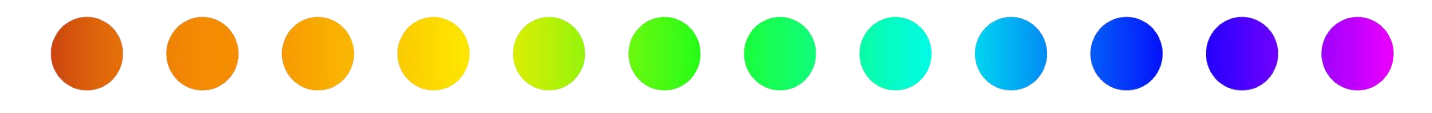

# **Administrative Close**

The utility permit will automatically transition to **Administrative Close** after a certain time period if the **Utility Owner** or **Utility Consultant** managing the permit does not select the **Finalize Construction Completion** button, which will only be enabled once As-Builts are accepted by TxDOT.

| Design Workflow Status           | As-Builts Required | Time Until           |  |  |
|----------------------------------|--------------------|----------------------|--|--|
|                                  |                    | Administrative Close |  |  |
| Waiting for As-Built             | No (optional)      | 90 Days              |  |  |
| Waiting for As-Built (MANDATORY) | Yes                | 3 Years              |  |  |

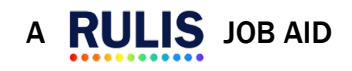